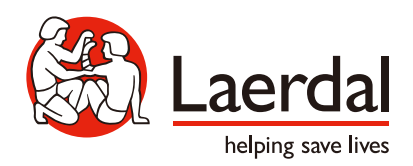

# シミュレータ WiFi 接続マニュアル

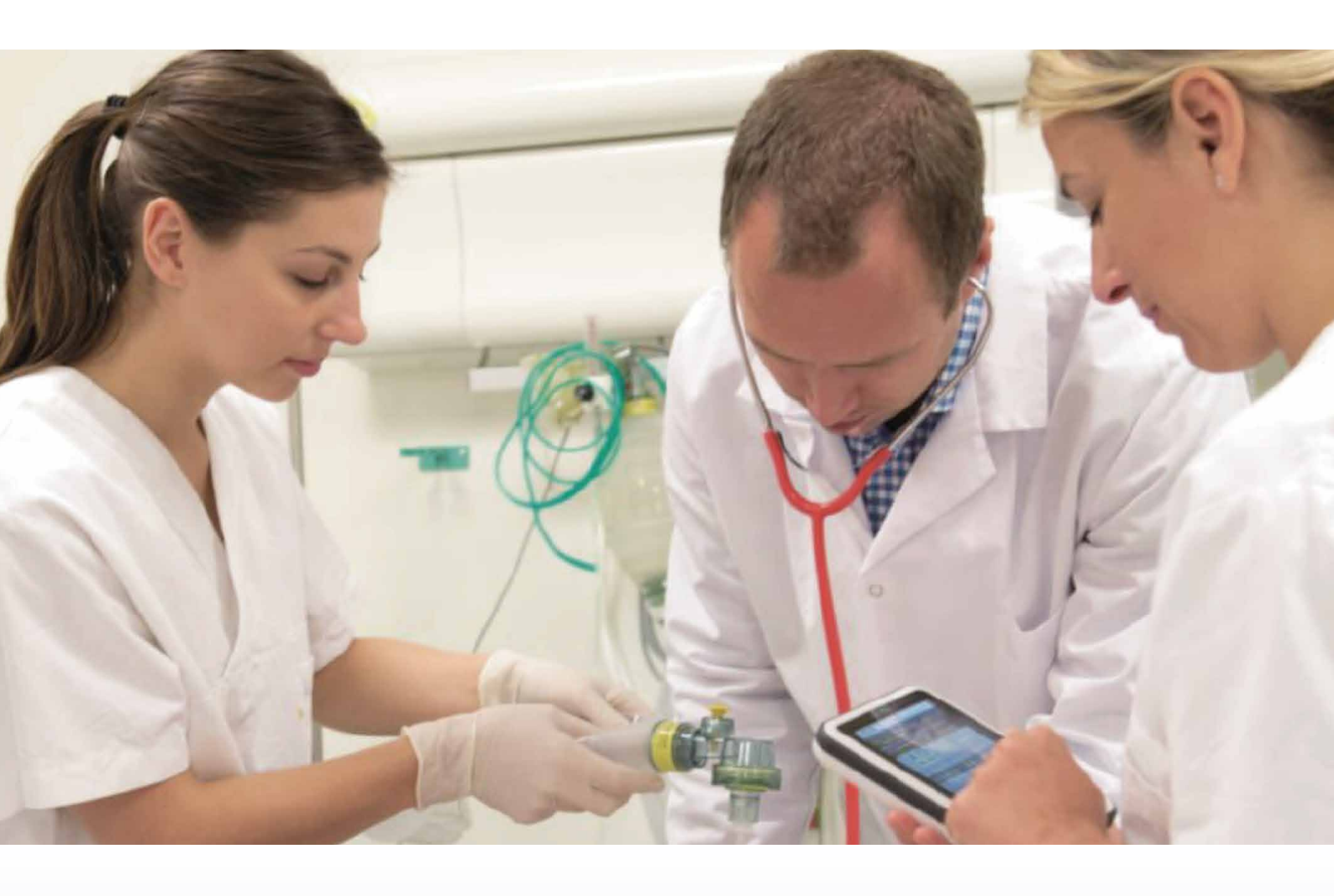

レールダル メディカル ジャパン株式会社

WiFi Manual Rev.I

www.laerdal.com

# PC 起動方法 (SimMan ALS の例) -

### Step |

#### PCの電源を入れる

🕕 ヘッドセット、WEB カメラを PC に接続する

<mark>-</mark> Instructor PC に ------ ヘッドセット

を接続する

● Patient Monitor PC に ── WEB カメラ SpO2 プローブ を接続する

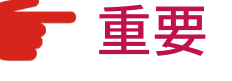

PC の電源を入れる際 は事前に シミュレータ本体側の 「咳・呼吸音」、 「WiFi ランプ点灯」を 確認する

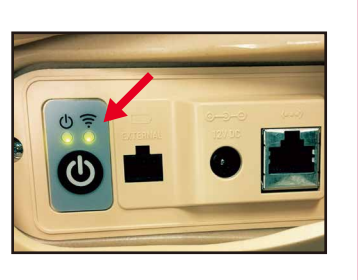

2 Instructor PC および Patient Monitor PC の 電源を入れる

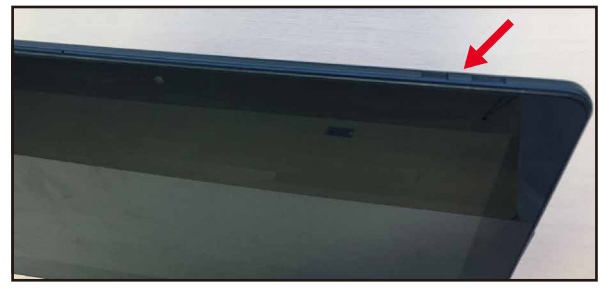

※SimPad PLUS をご利用の方は、 ページ③の Step 1「SimPad PLUS の起動」を ご参照ください。

## Step 2

Patient Monitor PC のソフトウェア起動

ILaerdal Simulation Home」を Patient Monitor」をクリックする ダブルクリックする Laerdal Simulation Home LEAP ④「セッション開始」をクリックして 3 シミュレータを選択する セッションを開始する LLEAP シミュレータの選択 80 98 思者シミュレータ ローカルコンピュータ LAN: 接続 Wifi: 接代第) 水之ト和--12 セッションが開始されていません 0. タスクトレーナ Z 0

(1)

# PC 起動方法 (SimMan ALS の例)

Instructor PC のソフトウェア起動

## Step 3

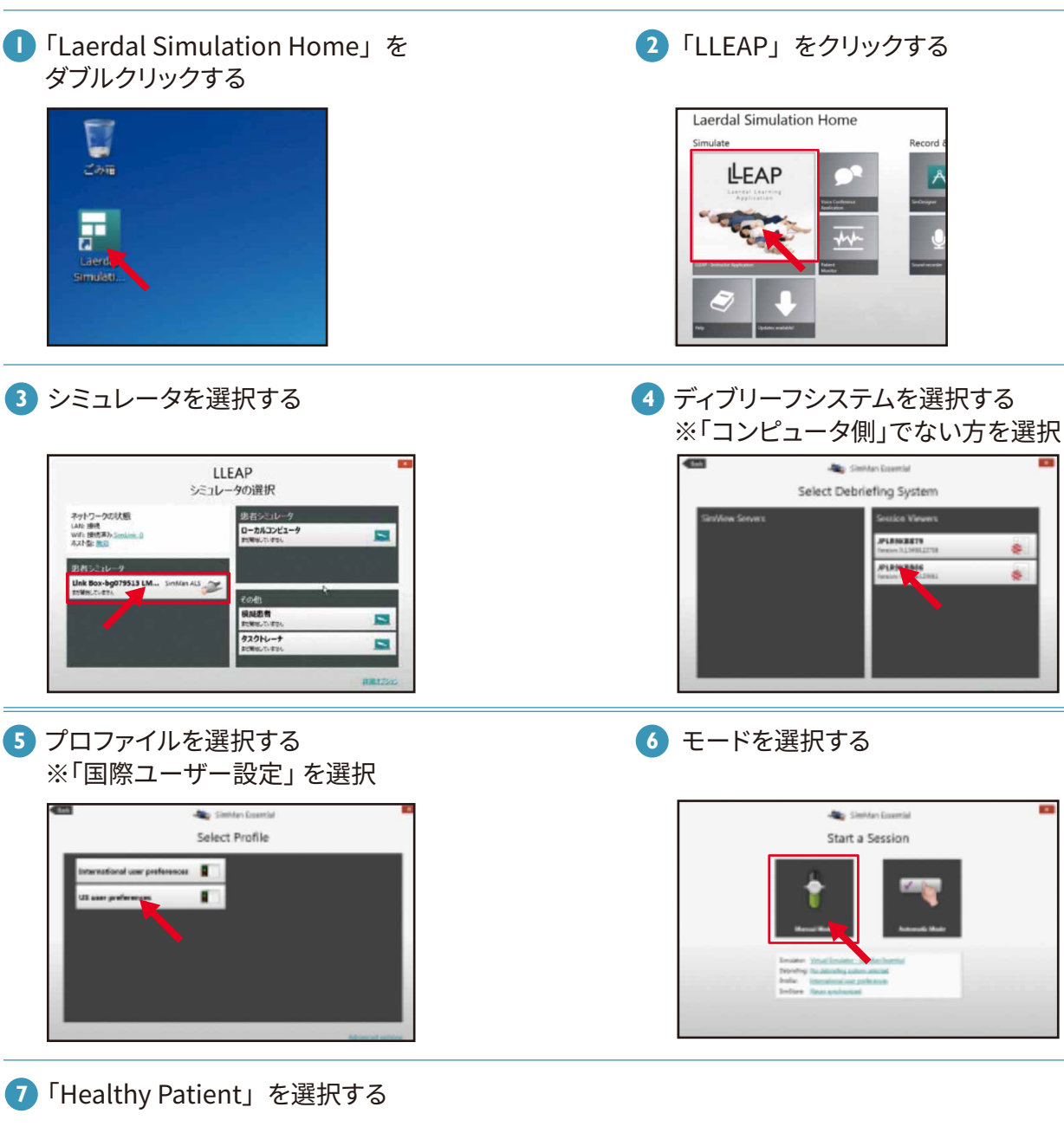

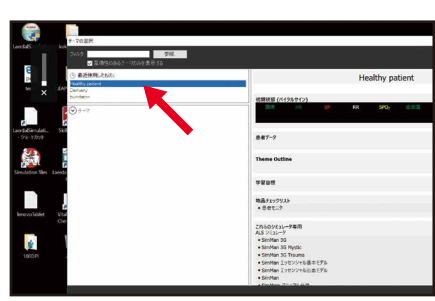

2

# PC 起動方法 (レサシアンシミュレーターの例) ― 1/2

### Step |

#### SimPad PLUS の起動

※「Windows10」かつ「LLEAPのVerが6.1以下のPC」には、別途小型USB-WIFIアダプタが必要になります。

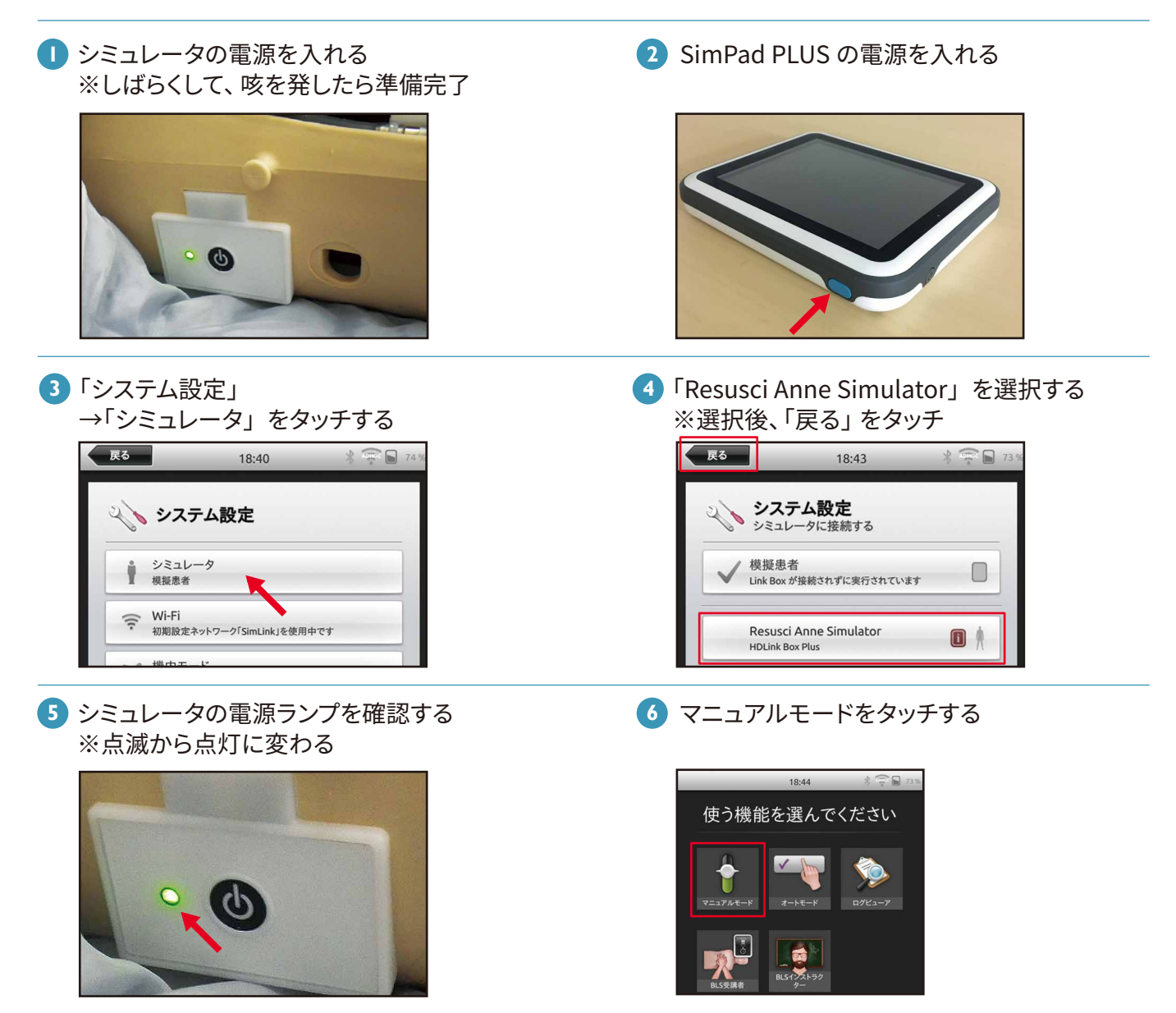

次ページに続く

# PC 起動方法 (レサシアンシミュレーターの例) ― 2/2

#### Step 2

#### Patient Monitor PC のソフトウェア起動

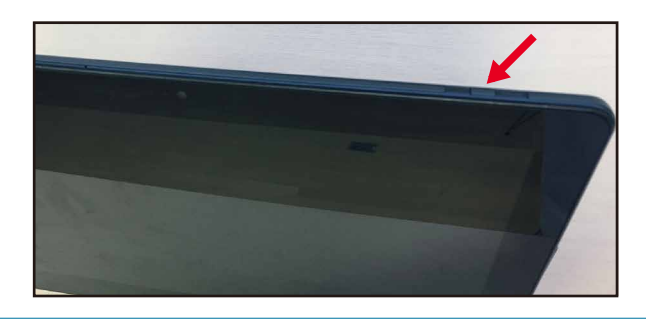

③「Patient Monitor」をクリックする

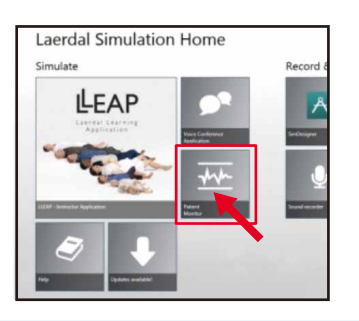

5 バイタル画面が表示される →「セッション開始」をクリックする

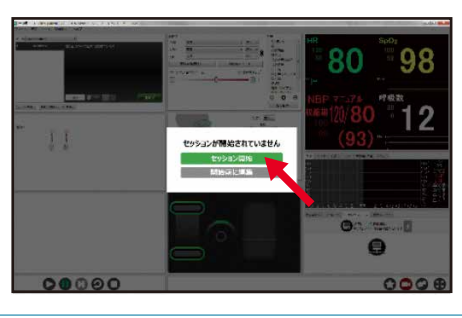

Auto Launch 機能を設定している場合は ③、④は省略されます。

4

"接続ができませんでした"のメッセージが出た場合は 「戻る」 ボタンを押してください。

#### 6 SimPad PLUSで セッション開始する

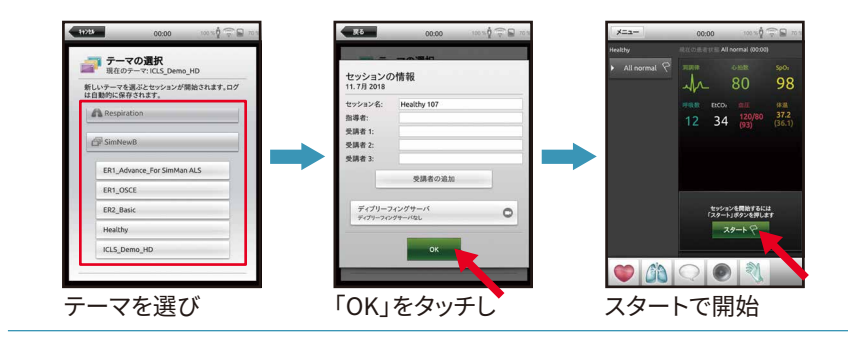

Caerdal Simulation Home」を ダブルクリックする

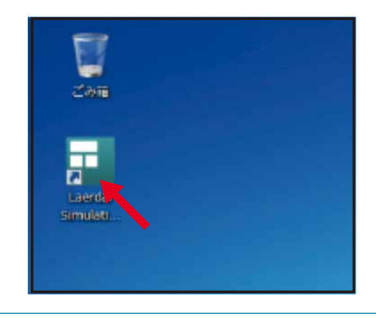

④「シミュレータ」を選択する

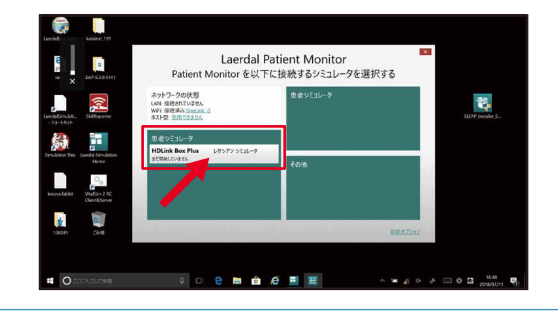

# WiFi 接続トラブルフローチャート

#### WiFi 接続不良の不具合があった場合は、以下のフローチャートに従ってご対応ください。

※Wi-Fiの無線干渉を防止するため、使用しないWiFiはできるだけOFFにしてください。

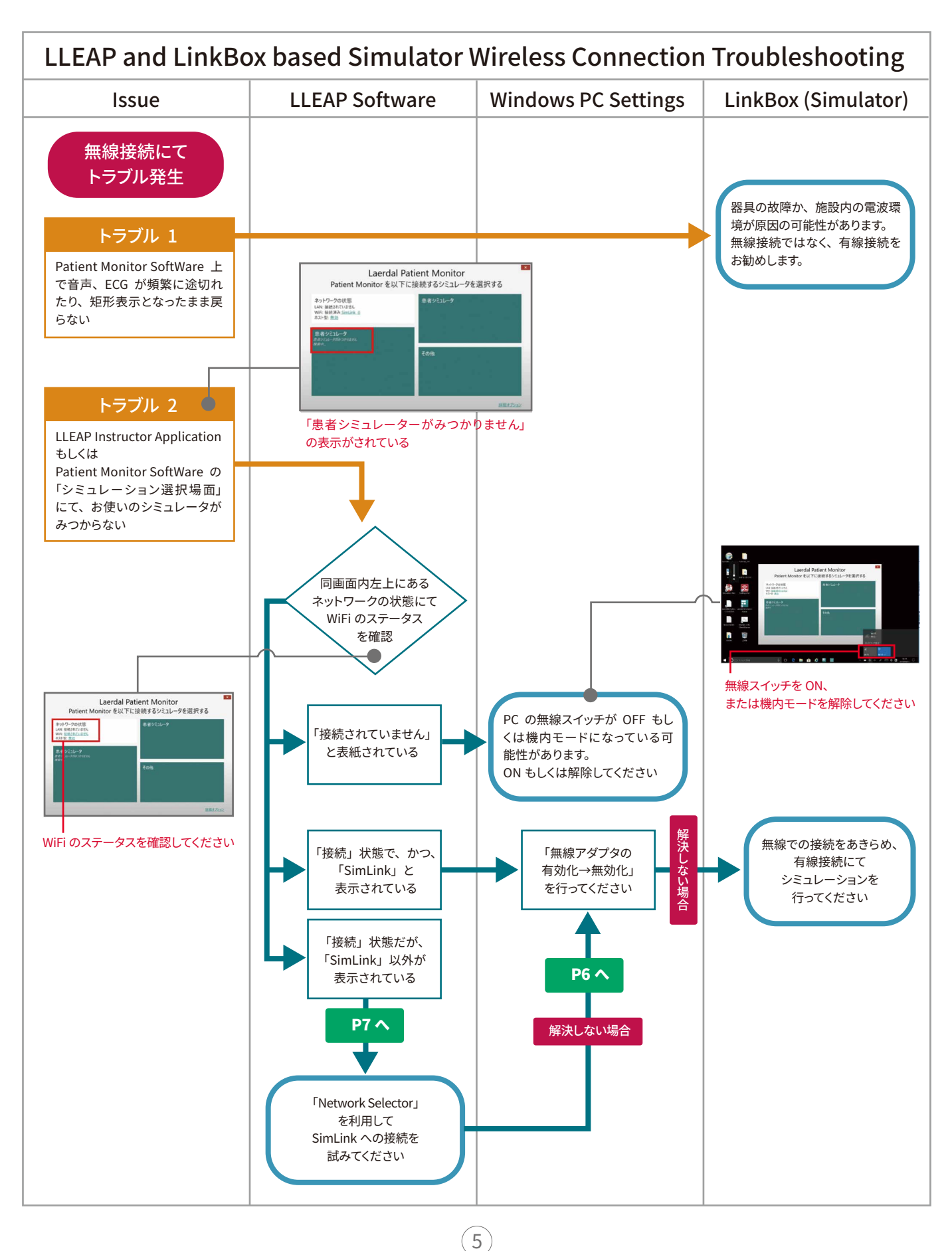

### 「SimLink」あるいは 「my-Simpad-net」と表示されている場合

 WIFI「接続済み」でかつ 「SimLink」と表示されている

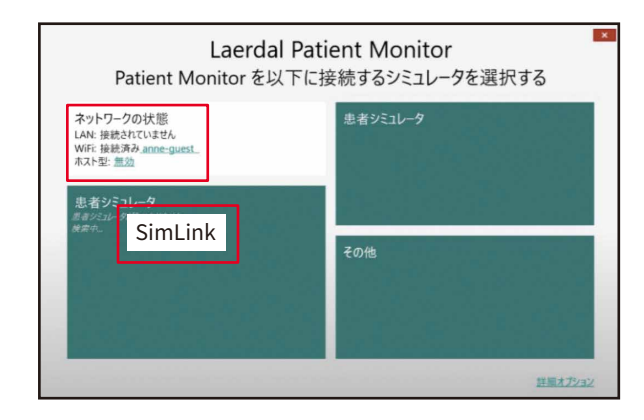

2「無線アダプタの無効化」を 「有効化」に設定する

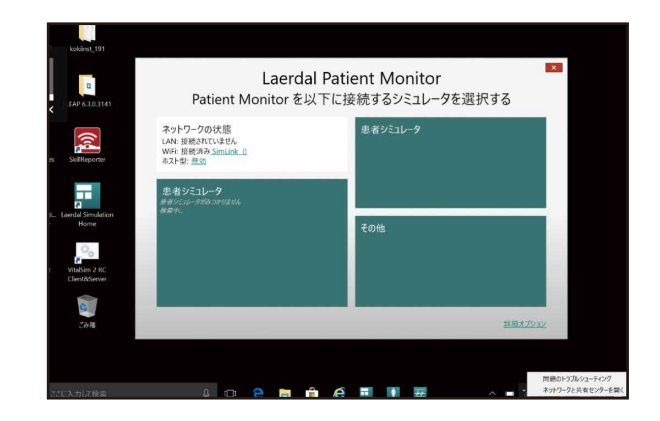

3 右下の無線マークを右クリックし、 「ネットワークと共有センターを開く」を クリックする

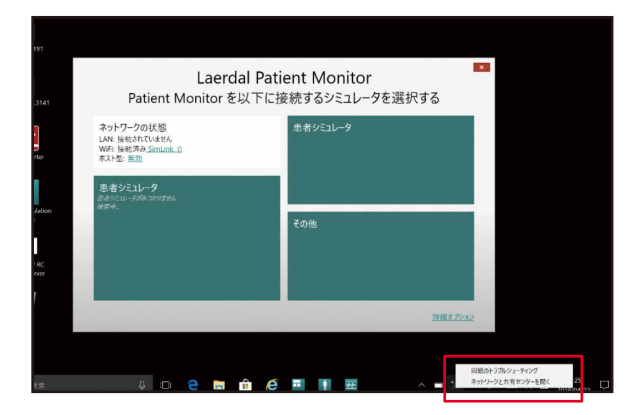

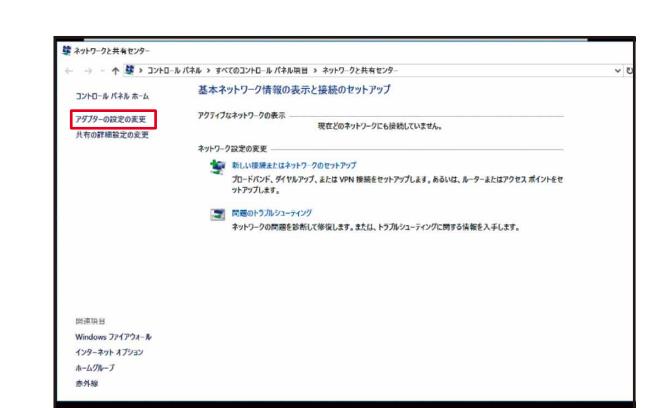

④「「アダプターの設定の変更」をクリックする

5 WIFI のアイコンを右クリックして、 「無効にする」をクリックする

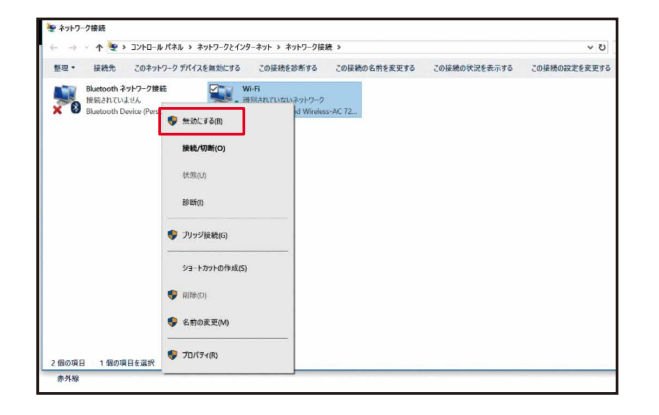

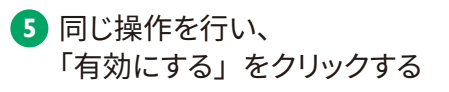

| 整理・ | このネットワーク デバイスを有                                             | 「効にする この接続を診断する | この接続の名前を変更する   | この接続の設定を変更する |  |
|-----|-------------------------------------------------------------|-----------------|----------------|--------------|--|
|     | Bluetooth ネットワーク接続<br>後続されていません<br>Bluetooth Device (Person | WI-FI           |                |              |  |
| X Ø |                                                             | ∮ ∮ 有効にする(A)    | Fireless-AC 72 |              |  |
|     |                                                             | 沃陈(U)           |                |              |  |
|     |                                                             | 診断(1)           |                |              |  |
|     |                                                             |                 |                |              |  |
|     |                                                             | ショートカットの作成(S)   |                |              |  |
|     |                                                             | 💔 Atlê(D)       |                |              |  |
|     |                                                             | 😻 名前の変更(M)      |                |              |  |
|     |                                                             | 70/574(R)       |                |              |  |
|     |                                                             |                 |                |              |  |

### 「接続」 状態だが 「SimLink」 以外が表示されている場合

 「Network Selector」を利用して SimLink への接続を行う

| Laerdal Pat<br>Patient Monitorを以下に                                             | tient Monitor<br>接続するシミュレータを選択する |
|--------------------------------------------------------------------------------|----------------------------------|
| ネットワークの状態<br>LAN: 接続されていません<br>WiF: 接続済み.anne-guest_<br>ホスト型: <u>=</u> <u></u> | 患者シミュレータ                         |
| <b>患者シミュレータ</b><br>第472-1-3789 2094ません<br>毎年中、                                 | <del>с</del> оњ                  |
|                                                                                | 詳細太了ション                          |

2 「Network Selector」をクリックする

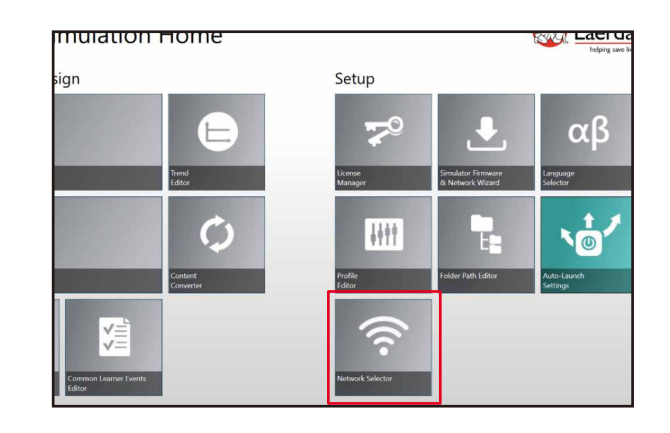

1/2

#### 4 「OK] をクリックする

SimLink」を選択する
 ※「SimLink」が表示されていない場合は、
 画面右下の WIFI マークを確認

| DG-DEV-A その他のネッ     | トワーク      | î |
|---------------------|-----------|---|
| FS-S-AP01 その他のネッ    | トワーク      |   |
| GD01F-76E373 その他    | ロネットワーク   |   |
| Laerdal_Training2 ₹ | の他のネットワーク |   |
| Laerdal_Training5 そ | の他のネットワーク | _ |
| LVL その他のネットワーク      |           |   |
| W1568AEOB その他の      | ネットワーク    |   |
| SimLink Ad Hoc      |           |   |

5「はい」をクリック

Windows のユーザーアカウント制御に関する 警告が出た場合は、「はい」をクリックする

■ 🖉 🕸 📣 📟 A 🕑 17:53

|                  | の他のネットワーク                                                     |                                                                                                    |                                                                   |                                                 | <u>^</u>                 |
|------------------|---------------------------------------------------------------|----------------------------------------------------------------------------------------------------|-------------------------------------------------------------------|-------------------------------------------------|--------------------------|
| nLink およびそ       | の他のアドホック接続は                                                   | この PC でサポートされていません                                                                                    |                                                                   |                                                 |                          |
| ()<br>Acteu - Fi | この PC の現在のネット<br>ドライバをダウングレード<br>ドライバをインストールし<br>ライバが正常にダウングレ | ワークドライバでは、SimLink およびその他<br>にれば、この種類の接続が可能となる場合<br>、アドホック接続の使用をサポートするパー<br><i>ドされなかった場合、代わりに有線ネット</i> | のアドホック接続の使用だ<br>があります。<br>-ジョンにダウングレードしま<br><i>ワークまたはワイヤレスイン、</i> | 『サポートされていないことが検出され<br>すか?<br>フラストラクチャネットワークを使用す | れました。<br><i>さ必要があります</i> |
|                  | ドートを必要とされる場合                                                  | は、最寄の Laerdal テクニカルサービス担                                                                              | 当者までお問い合わせくだ                                                      | 200                                             |                          |
| 情報およびサオ          |                                                               | はい(こちらを推奨します)                                                                                         | UUŽ                                                               |                                                 |                          |

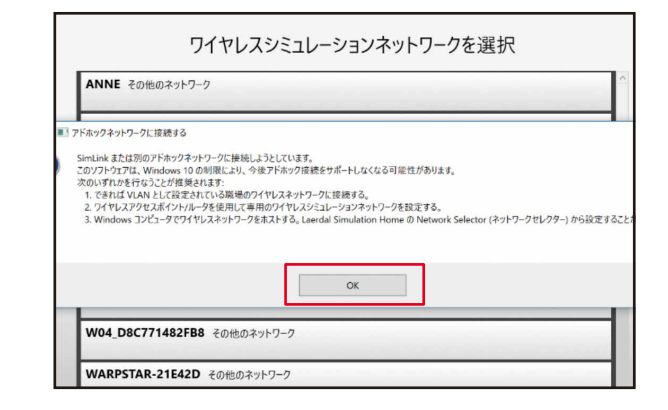

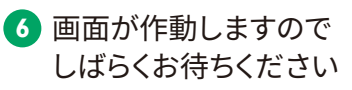

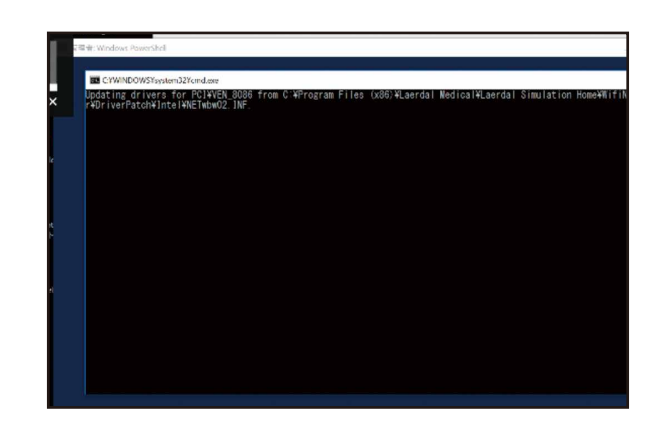

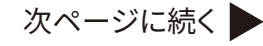

(7)

### 「接続」状態だが 「SimLink」 以外が表示されている場合

#### ⑦「アドホックネットワーク"SimLink "に 接続してください」をクリックする

112

| - Contraction of the Contraction of the Contraction |                                                                                                    |                       |
|----------------------------------------------------------------------------------------------------|----------------------------------------------------------------------------------------------------|-----------------------|
|                                                                                                    | SimLink ネットワークに接続中です                                                                                                    |                       |
| Link Box には、現在 'SimLi<br>のないアドホックネットワークで<br>壁のコンセントに接続すること                                                                                                    | nk' という独自のシミュレーションネットワークがありますが、これはインターネッ<br>です。'SimLink' に接続中に SimStore/インターネットにアクセスするには、LA<br>をお勧めします。                 | ト接続環境<br>N ケーブルを      |
| お使いのネットワーク構成を変<br>できません。改めて過常のワイヤレスネッ<br>てください。ネットワーク構成がデフォルト                                                                                                    | 更するために、アドホックネット・ワークハ腫癌するには、LIEAP が必要です。新規構成では、別のネット<br>トナープに接続する場合は、LIEAP の使用可能なシミュレータネットワークの一覧を使用して別のネッ<br>投定の状態に戻ります。 | ・ワークへの接続は<br>トワークに接続し |
|                                                                                                    |                                                                                                    |                       |
|                                                                                                    |                                                                                                    |                       |
|                                                                                                    |                                                                                                    |                       |
|                                                                                                    |                                                                                                    |                       |
|                                                                                                    | アトホックネットワーク SimLink に接続してくたさい                                                                                           |                       |

8 SimLink に接続完了

| SimLink Ad Hoc<br>このネットワークに接続済み | [ |
|---------------------------------|---|
| anne その他のネットワーク                 |   |
| ANNE その他のネットワーク                 |   |
| anne-guest その他のネットワーク           |   |
| Laerdal_Training5 その他のネットワーク    |   |
|                                 |   |
|                                 |   |